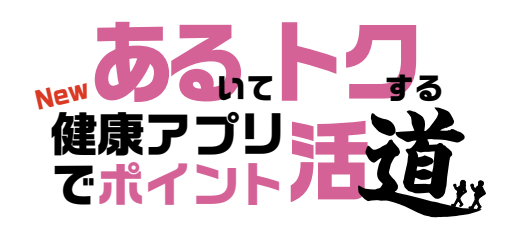

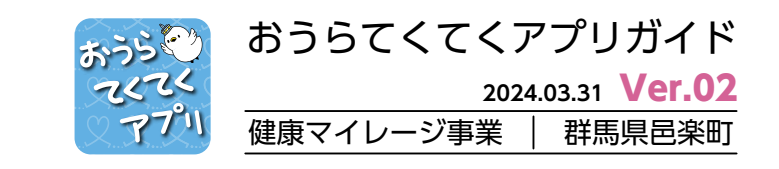

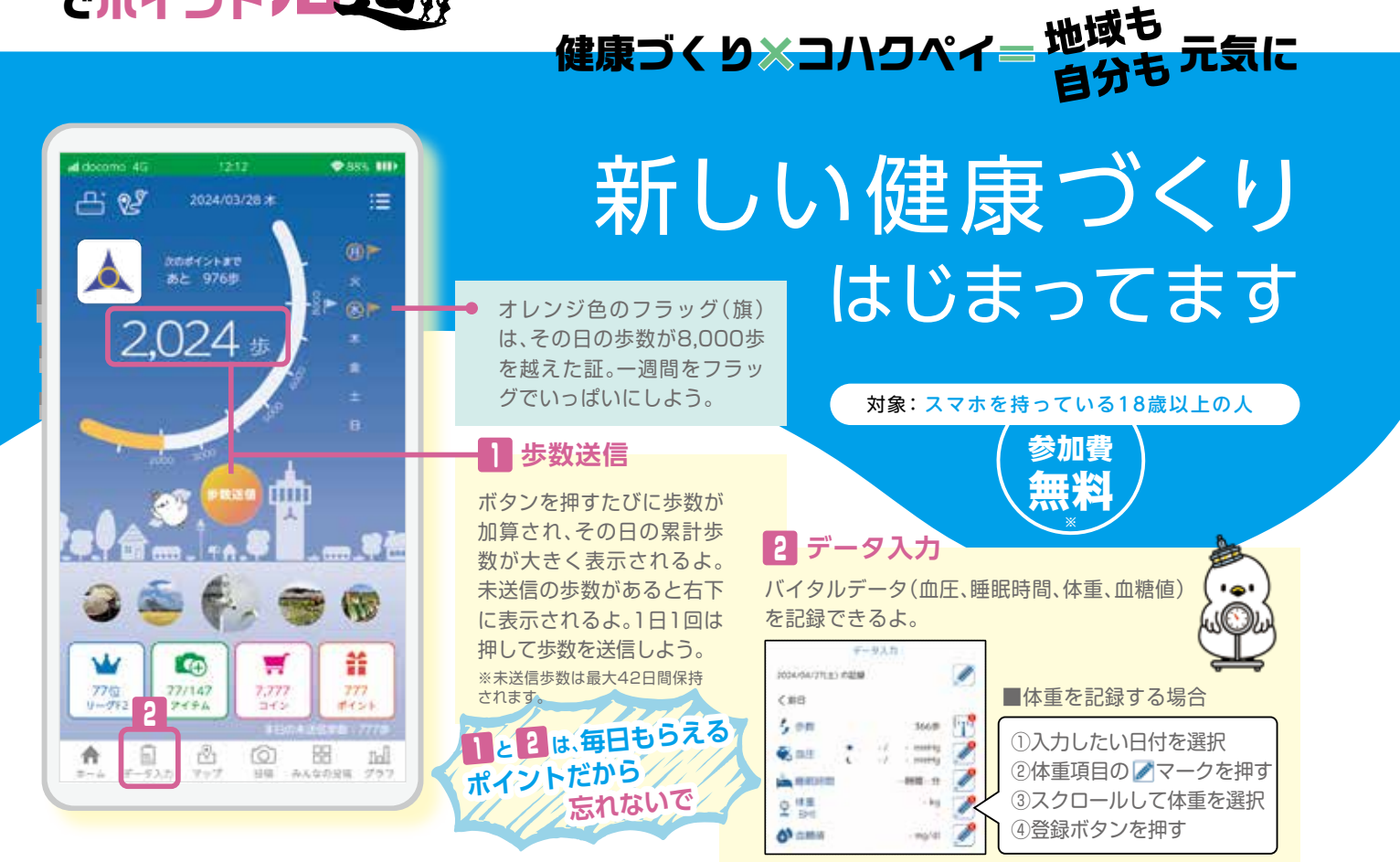

※スマホおよびアプリの使用には通信料が発生します。通信料は、利用者負担です。

тег.0276-88-5533

| 「おうらてくてくアプリ(健康                                                                                                    | ∞∞<br>▼イレージ)』をインストール・登録する。<br>1                                                                                                    | 2                      | 注)画面はいずれもイメージです。<br><mark>3</mark>                                                                                                    |
|----------------------------------------------------------------------------------------------------|----------------------------------------------------------------------------------------------------|------------------------|----------------------------------------------------------------------------------------------------|
| iOS Android<br>ではないでは、<br>ではないでは、<br>ではないでは、<br>ですっていた。<br>ですっていた。<br>ですでででででででででででででででででででででで | #8848 CMRC16.57-6774-185.75.1716.1516.<br>AD(-1776-185.460-1774-198.917.   #F#AAGUL 2003-1702487 CMRC16.57-6774-185.75.1716.1516.<br>AD(-1776-176.1616.1617.1517.1517.1517.1517.1517.1 | the = ● ● 文 、          | a<br>(<br>)<br>)<br>)<br>)<br>)<br>)<br>(<br>)<br>)<br>(<br>)<br>)<br>)<br>(<br>)<br>)<br>)<br>(<br>)<br>)<br>)<br>(<br>)<br>)<br>)<br>(<br>)<br>)<br>)<br>)<br>)<br>)<br>)<br>)<br>)<br>)<br>)<br>)<br>) |
| 『所属団体の選択』では、町内在住の<br>行政区を選択しましょう。町外在住の<br>○)」を選択しましょう。また、ログイン<br>はメモしておきましょう。                                                                                                    | 人はお住まいの 「メールアドレス」を入<br>し人は「町外(〇〇 カして、仮メールを送信<br>ハロとパスワード する。<br>※Gメールアドレスでの登録を<br>おすすめしています。                                                                                           | 、 本登録手続きのため<br>メールが届く。 | の ログインIDとパスワード<br>を入力して「ログイン」を<br>押しましょう。正しく入<br>力できれば、ログイン完<br>了。レッツ、てくてく!                                                                                                    |

最初はみんなが ビギナーズ 週 役場健康づくり課(保健センター) ■0276-88-5533 こうやったら、使えるよう STRI 注)画面はいずれもイメージです 『chiica』をインストール・登録する(すでに登録済みの人はSTEP3へ)。 2 3 4 chiica アカウントを作用する 100.00 880-1 単単電話のSMS(ショートメッセージヤービス)を 利用して配証を行います chilica 838-288884084 いいて思いた事業を入力して下さい 利用规約 chiica iOS Android BRARA - MERSIAN BRAS. Stones App Store Google Play 动动的网络女女 《角原数学生~16天节 china # 688 whoma 56 chilca 2 3 1 \*\*\*\*\*\*\*\*\*\*\*\*\*\*\*\*\*\* ご利用のスマホにアプリ 5 6 4 **DEBRICHELTSMSRET** をダウンロードする。ダ 電話番号と希望パスワ-ウンロードできたら、ス ドを入力して「次へ」。 マホのホーム画面に表示 「初めての方はこちら」 パスワードは忘れないよ 利用規約を確認したら SMSで届いた4桁の番号 されたアプリのアイコン を押す。 うにメモしましょう。 「利用規約に同意して を正しく入力するとアカ を押して起動する。 SMS認証する」を押す。 ウントが作成されます。 ETER/ 『chiica』と「おうらてくてくアプリ」を 連携 する。 5 6 7892+集制の入力 E chilcant 8 STELR ..... chiica (チーカ) とは ER (##) 1 7074-2 5,005 chicald, 地址で許正古・徳文石 II 1840-16 「地域通貨」のブラットフォームサ ービスです。地域内で町のたくな □ 満成力レンター アカウントが存成されました る、使いたくなる適応とすること 毛根 (アリカナ) で、地域方での価値を通じた経済の 活性化を実現します。 D HEALAN 昔 ポイント後世 1-212-211 of mann 3 E 15/2Fzyd 19 RETA アカウント情報を設定してはじめる ▲ 393-1 10 1283.72 Ŵ W -.... 電話番号と2で設定した 各項目を入力して「はじ おうらてくてくアプリか 「地域通貨連携」を押す。 chiicaについての説明を パスワードを入力して める」を押す。正しく入力 ら操作します。ホーム画 確認し「連携する」を押 「ログイン」を押す。正し できればchiicaの登録は 面左上のユーザーアイコ す。 完了。 く入力できればchiicaが ンを押す。 利用できるように。 chiica認証 毎月5日に、先月末までに貯めた 交換されたコハクペイの有効期 chilcaの認証を行ってくださ 『てくてくポイント』がコハクペ 限は、交換された月が属する年 5. イに自動交換されます。 度の翌年度末日です。交換され 4 R284 (++++ はお茶茶が用了しました。 ない『てくてくポイント』の期限 毎月5日ごろに、健康マイレージで貯めたボイ はありません(アプリを削除し b'diblicanial Signature (2) 交換レートは1ポイント1円です。 1527-1 た場合除く)。 **MU**. コハクペイへの交換は100ポイン 虚偽の記録や不正な手段により ト単位です。100ポイント未満は ポイントの付与を受けた場合、 5 3 認証する 交換されません。このポイントは、 当該ポイントの全部または一部 てくてくアプリ内に残ります。 を返還していただきます。 完了したことを確認して 電話番号とSTEP1で設定 したchiicaのパスワード 「閉じる」を押す。

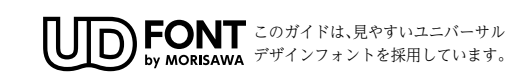

を入力する。規約に同意 して「認証する」を押す。

邑楽町健康づくり課【邑楽町保健センター】 開庁時間:平日(午前8時30分~午後5時15分)

問合せ 

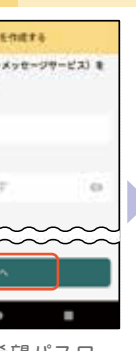

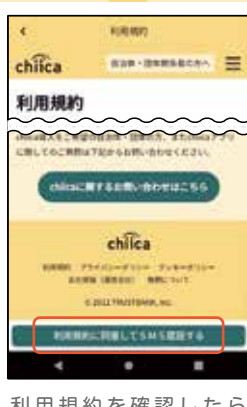

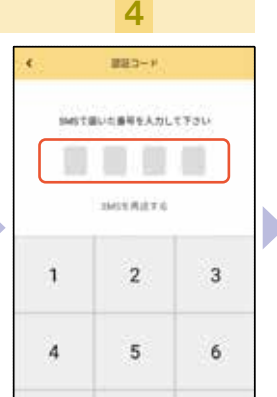

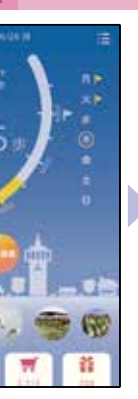

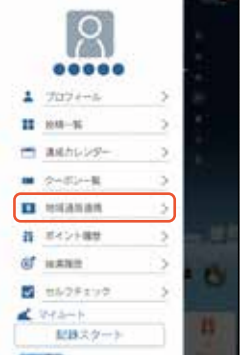

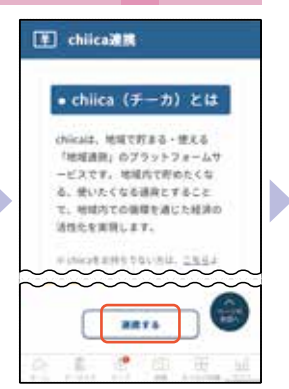

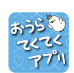

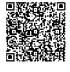

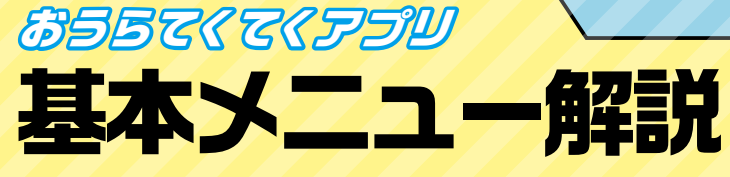

お得にポイントをゲットするために押さえてほしい使 い方のポイントをピックアップ(ポイントだけに…)。 たくさん歩いて、たくさん使ってください。

※本アプリは歩数計の動作に必要なセンサーが搭載されたAndroid·iOS端末のみ歩数計機能に対応しています。また、その機能を「許可」させておく必要があります。 ※各機能(コンテンツ)については、機種やOSのバージョンによって利用条件や内容が異なります。また、画面表示も異なる場合があります。 ※2024年3月31日時点の内容です。予告なく終了、変更になる場合があります。

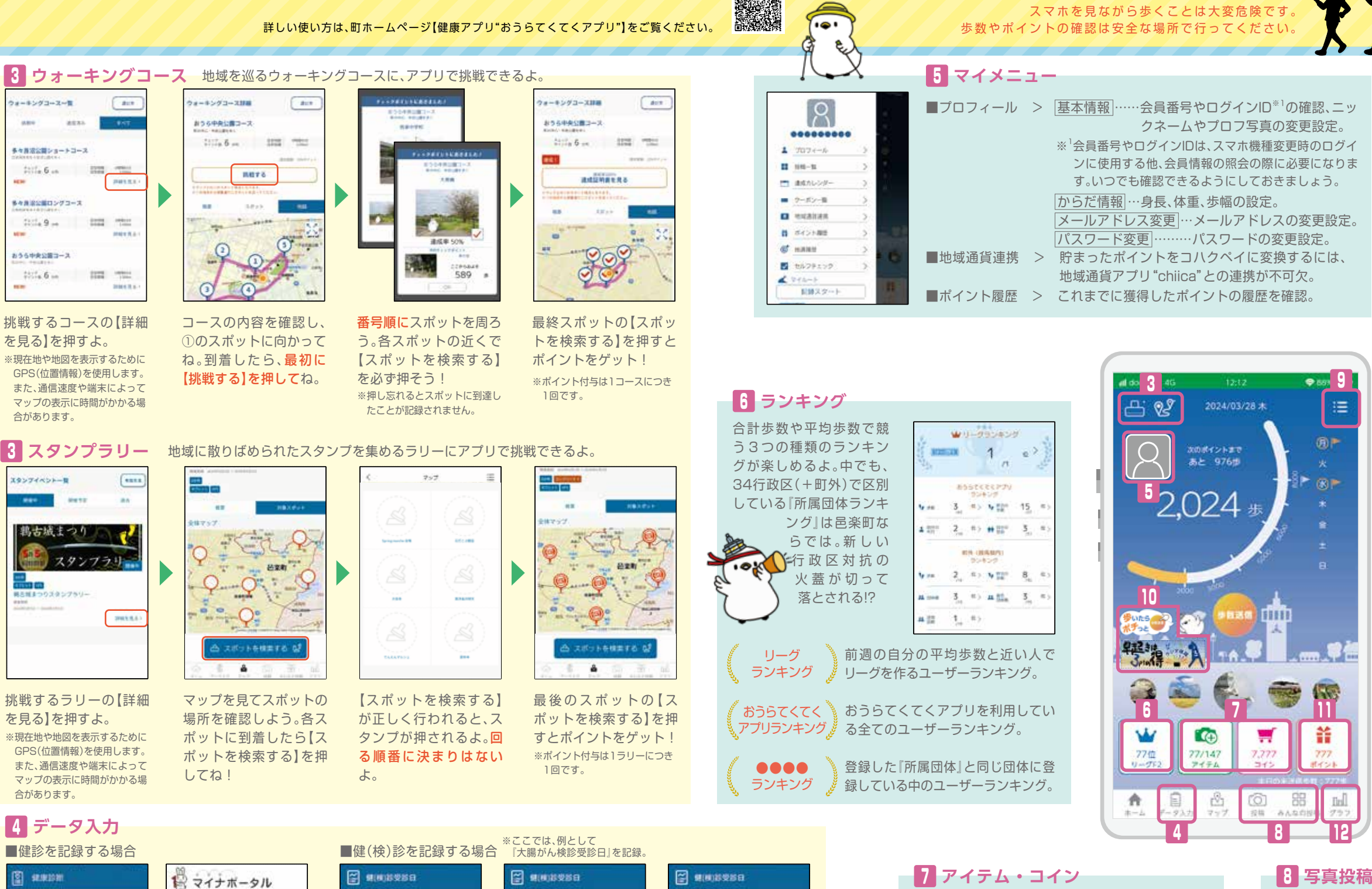

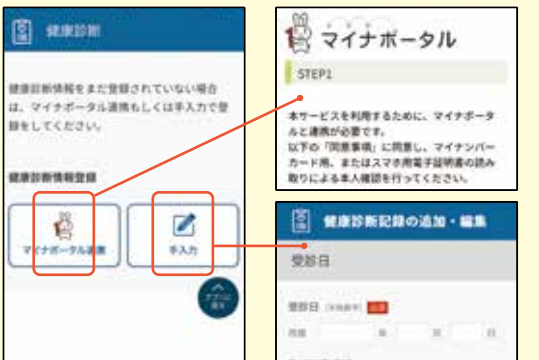

入力方法を『マイナポータル連携』か『手入力』のいず れかで選んで記録してね。健診を毎年受けて、自分の 健康情報を記録していこう。

3

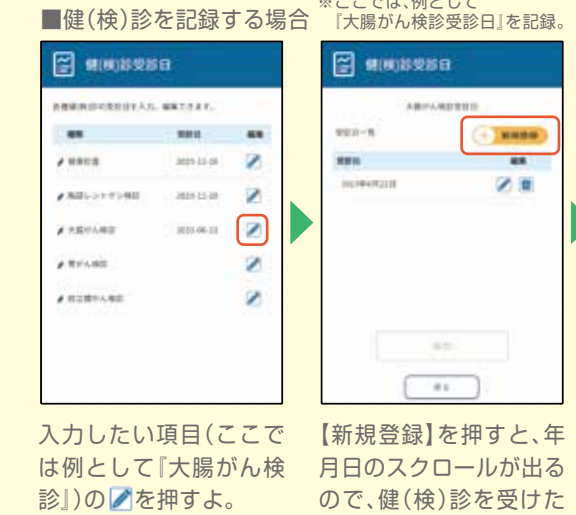

日付を選択する。

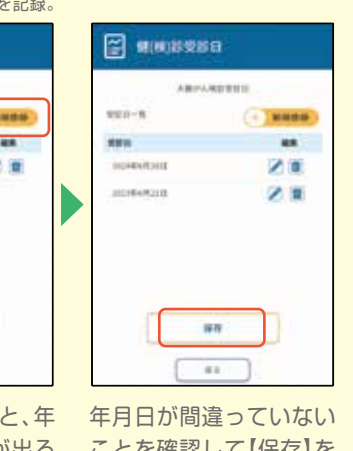

ことを確認して【保存】を 押す。すると、健(検)診に応 じたポイントをゲット!

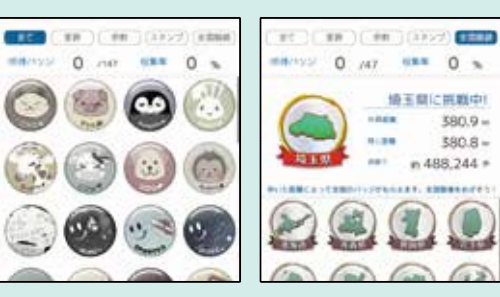

『コイン」を貯めて、アプリが楽しくなるバッジと 交換しよう。4種類のバッジがあって、コレクショ ンしたり写真を投稿する際のデコレーションに 使ったりできます。交換したバッジは「アイテム」 から確認できるよ。

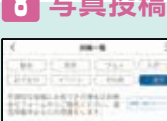

稿されないよ。

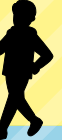

### 9 メニュー設定

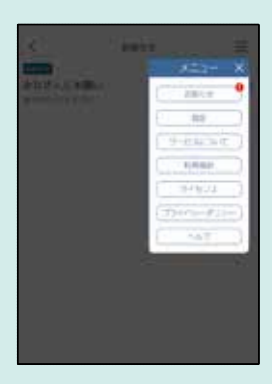

【サービスについて】で は、アプリの使い方が解 説されているよ。このガ イドの他にも、町ホーム

ページでも案 内しているか ら見てね。

# 10 バナー

注目のイベントやメニューの 案内がアプリのホーム画面に 表示されるよ。バナーを押す と、インターネットにアクセ スして、詳しい情報が見られ るから見逃さないでね。

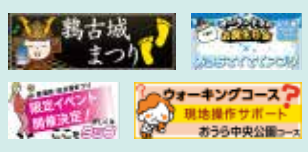

『バナー』はお店でいう看板 や旗みたいなもの。アプリを 使っている人にお得で新鮮な 情報を届けるために、いろい ろなバナーが表示されるよ。

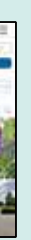

自分が持っている写真や撮影 した写真を投稿したい場合は 【投稿】ボタンから。 【みんなの投稿】では、自分が

投稿した写真と他の参加者が 投稿した写真を見ることがで きるよ

※投稿する写真には撮影した位置情報が記録され、 マップ上に載るよ。撮影者の意図しないところで自 宅や会社などプライバシーに関わる位置情報が特定 されてしまう可能性があるから注意しようね。 ※投稿する写真は投稿監視システムで確認された後に

反映されるよ。不適切な内容と判断された場合は投

| <          | RT               | -9 |
|------------|------------------|----|
|            | 連携ワービス設定         |    |
| 💇 Google ) | 98.              |    |
| D FILME    |                  |    |
|            | Y-38882          |    |
| II Goog    | m## (3.9~+7.2.2) | 14 |
| 89 FA      | 1                | ¥  |

【設定】では、測定デバイスの変 更やアプリ内の設定ができる よ。測定デバイスをウェアラブ ル端末に変更をすると、以降の 歩数計測はその端末からのみ行 われるようになるよ。

※アプリと連携して利用可能なウェアラブ ル端末は、スマホのOSにより 異なります。

Android…ウェアラブル端 末にGoogle Fitが表示さ れている端末、またはFitbit iOS…Apple Watch、また はFitbit

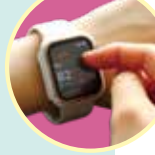

## 11 ポイント

健康づくりに取り組んで ゲットしたポイントやコ ハクペイに交換したポイ ントの合計はここ。

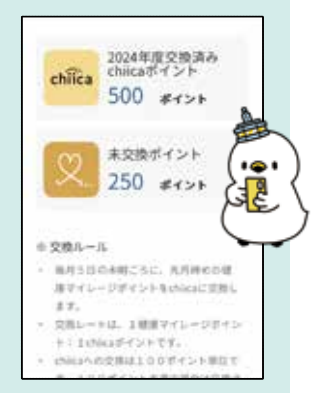

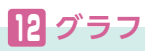

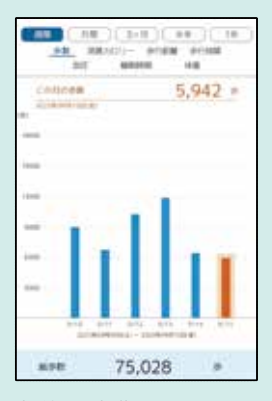

歩数や消費カロリーの 他、バイタルデータなど をグラフで表示。グラフ は、週間、月間、3ヶ月な ど期間を選んで表示させ ることができるよ。